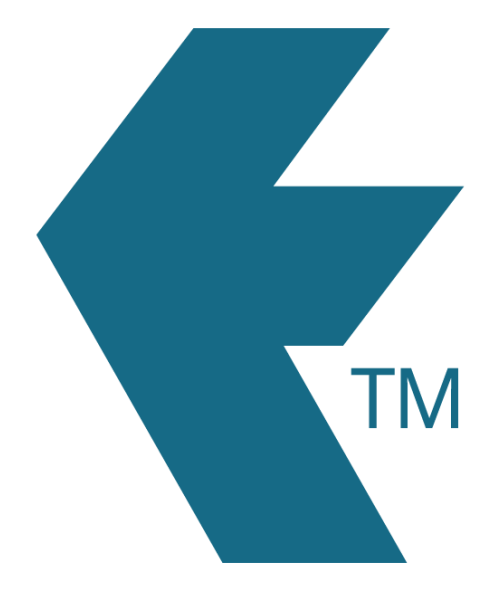

## Adding employees

Last updated - Jun 02, 2020 at 2:55PM

Web: Email: International: Local phone:

https://timedock.com info@timedock.com (+64) 9 444 1384 (09) 444 1384 To add a new employee log in to the TIMEDOCK web portal and navigate to *Setup* > *Employees* in the top navigational menu and then click *New* within the left-hand-side actions menu. A form will appear asking for the following details:

| Detail      | Required? | Description                                                                                                    |
|-------------|-----------|----------------------------------------------------------------------------------------------------|
| Name        | Required  | The name of the employee.                                                                                                    |
| Payroll ID  | Required  | A unique reference code or number for your employee.<br>Ideally this will be the same as the employee reference<br>code from your payroll software.                                                                                                    |
| Department  | Optional  | A department code that will be attached to In/Outs unless<br>overridden by higher-level department code (for example<br>all work on a particular job may be assigned a specific<br>department code). This feature is most often used for<br>payroll and reporting purposes. |
| Normal rate | Optional  | The regular hourly pay-rate of the employee.                                                                                                    |
| Photo       | Optional  | A photo of the employee that will appear on printed ID cards.                                                                                                    |

Take me there